## LinkSource の利用マニュアル

城西大学水田記念図書館 2009.4.18 改訂

図書館では、目的の文献をスムーズに入手するためのツールとして、EBSCO 社のリンクリゾルバ「LinkSource」を導入しています。

PubMed や医中誌 Web などの二次情報データベースの検索結果に下記の

EBSCO LinkSource 低 LinkSource は西大学 フルテキストリンクをきがす しいKSource Josai UNIVERSITY のいずれかのロゴが出ますので、このロゴを

クリックすることでスムーズな資料の入手方法が確認できます。

- 入手方法の「フルテキストを見る」では、電子ジャーナルで閲覧できるものを案内します。
- 「冊子体を検索する」では、城西大学蔵書検索 OPAC での検索や、他大学の所蔵を検索します。
- 電子資料や冊子体が図書館にない場合は、文献複写申込画面へのリンクがあり、検索結果の論題、
   論文の著者、雑誌名、巻・号・ページ、年などの情報が自動的に入ります。

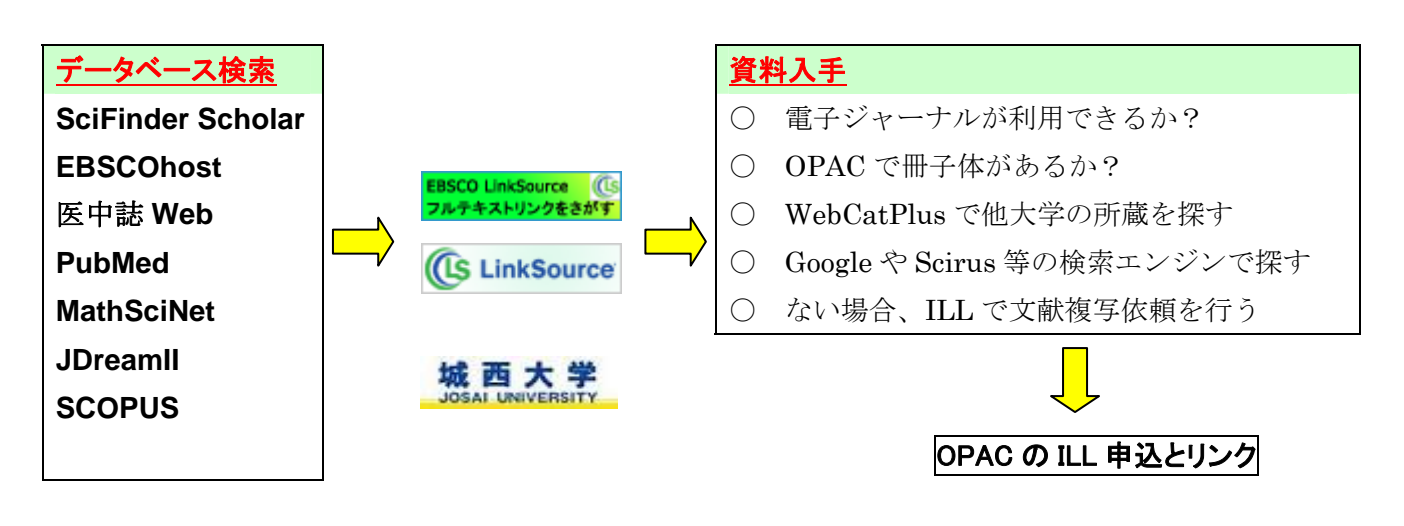

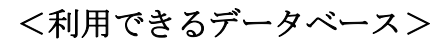

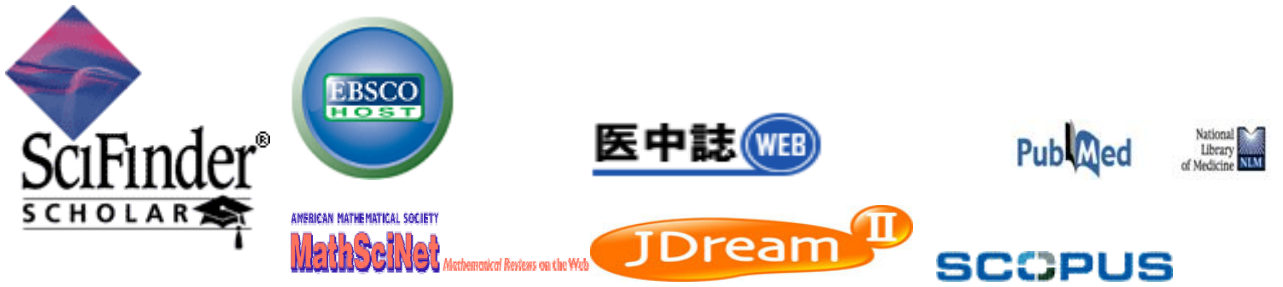

[注意]

- 1. PubMed へのアクセスは図書館の HP から入ってください。PubMed への入口が違っている場合、このサービスは受けられません。
- 2. JDreamll は検索結果の「Your collection」にリンクしてあります。

## LinkSource 利用の手引き

図書館ホームページの国外データベース、国内データベースの中の前ページにあるデータベースを使って文献検索をします。

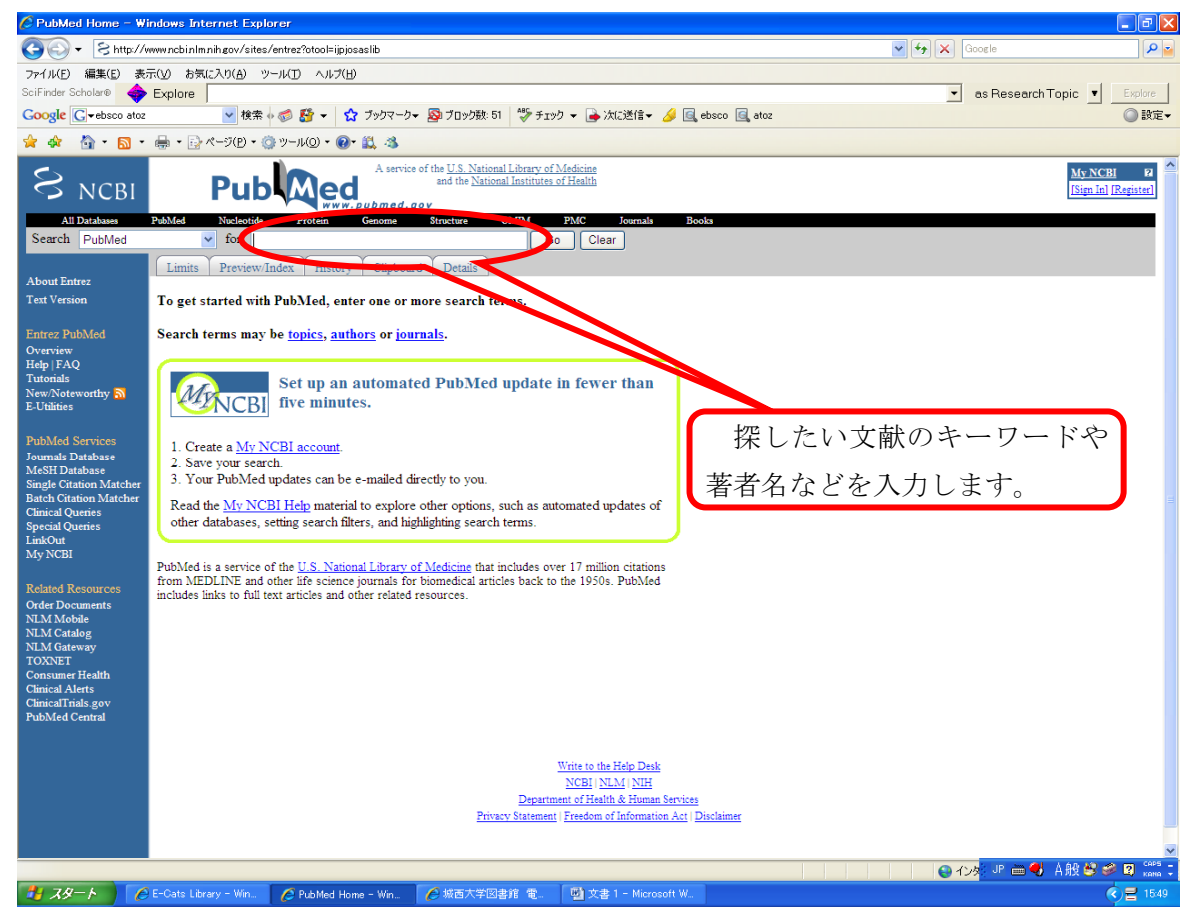

注意: PubMed へのアクセスは図書館の HP から入ってください。 PubMed への入り口が違っている場合、このサービスが受けられません。

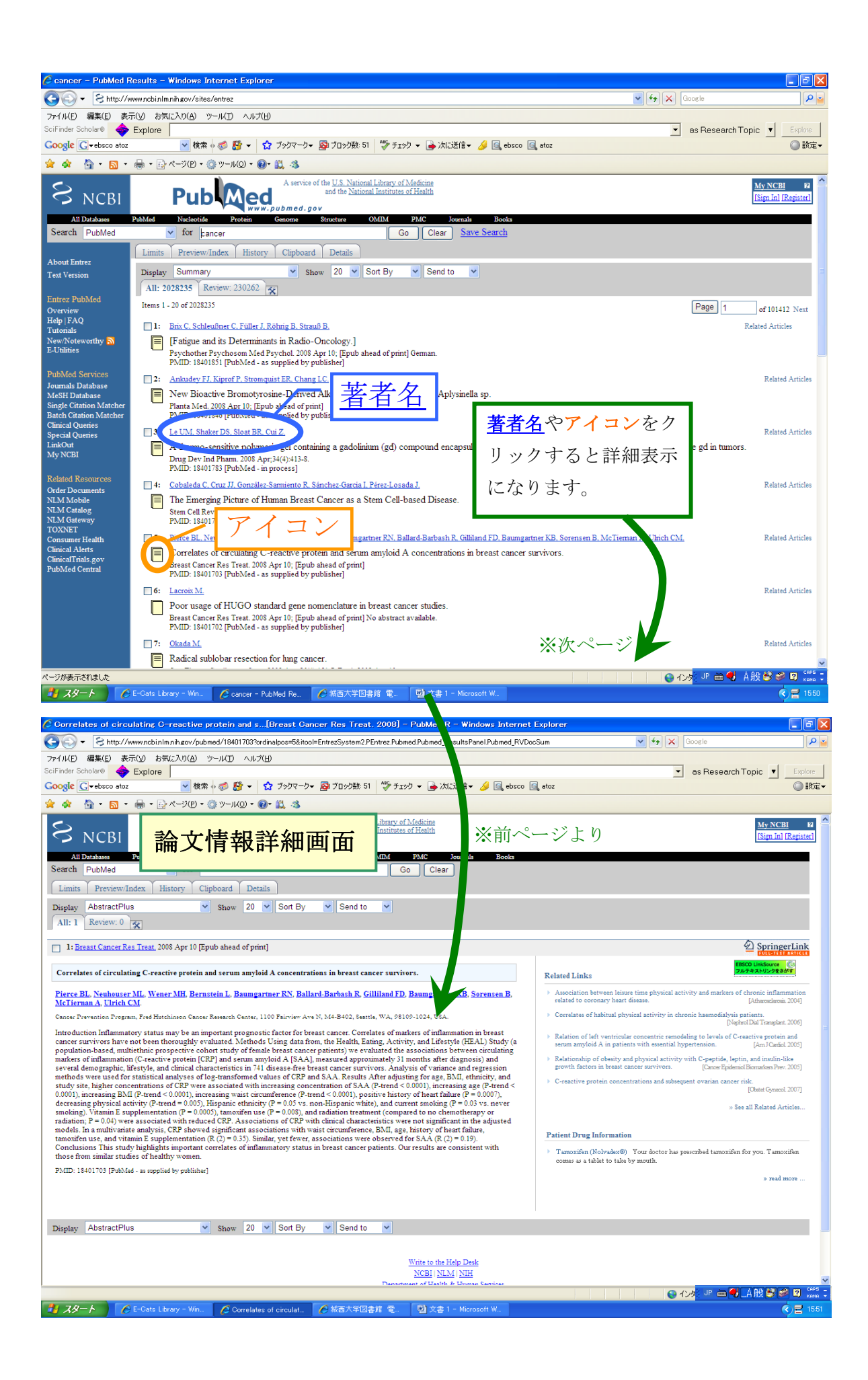

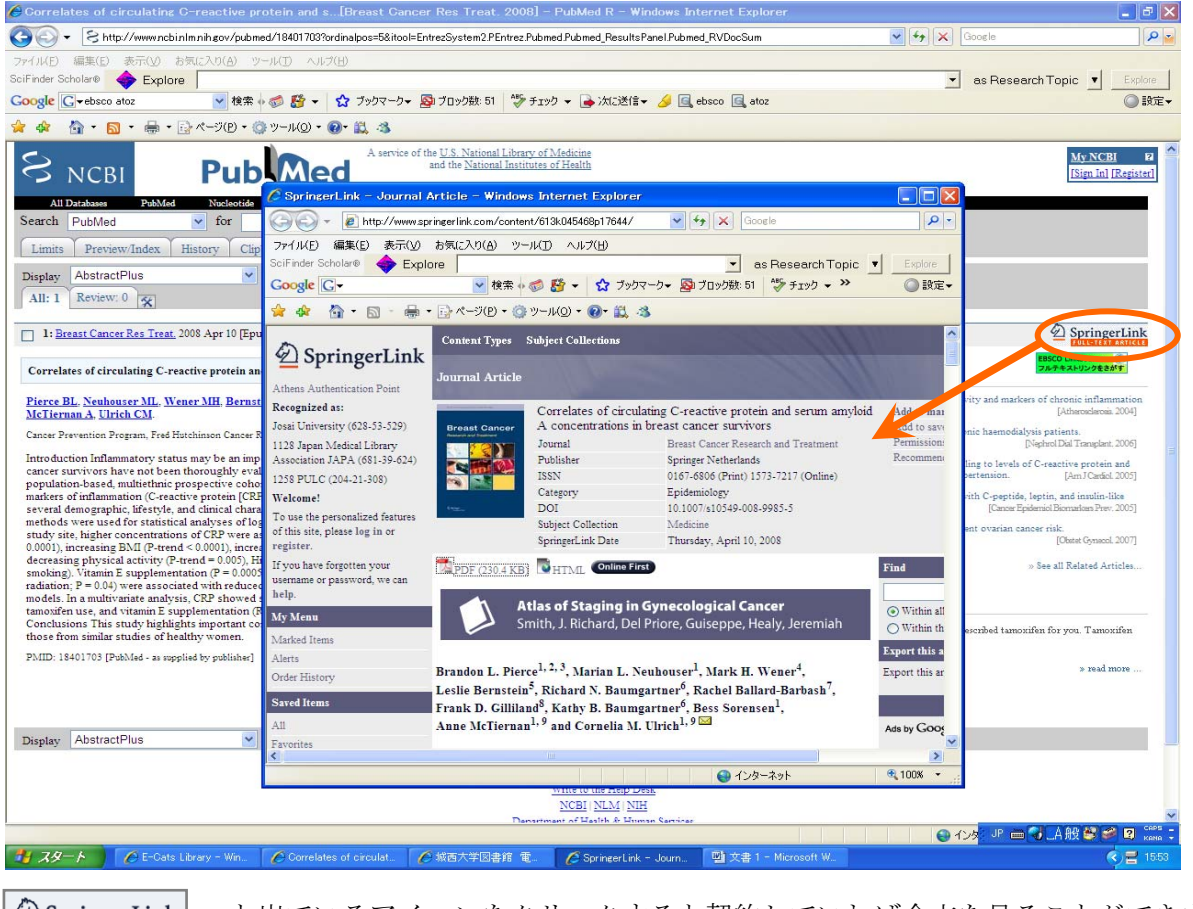

←と出ているアイコンをクリックすると、下記の画面になります

| この資料の入手方法を言案内します。 - Windows Internet Explorer                                                                                                    |                             |                           |
|----------------------------------------------------------------------------------------------------|-----------------------------|---------------------------|
| 🔊 😔 👻 http://linksource.ebsco.com/linking.aspx?sid=Entrez.PubMed&id=pmid18401703                                                                                                    | 🖌 🛃 🗶 Google                |                           |
| アイル(E) 編集(E) 表示(y) お気に入り(A) ツール(E) ヘルブ(B)                                                                                                    |                             |                           |
| iFinder Scholare 🔶 Explore                                                                                                    | <ul> <li>as Rese</li> </ul> | archTopic 💌 Expl          |
| oogle 🖸 - 🕐 教堂 + 🧭 🎦 - 😭 ブックマーク- 👺 ブロック数 51 💝 チェック - 🍃 次に通信 - 🍠                                                                                                    |                             | ()<br>()                  |
| r 🚸 🐘 = 🔂 - 🤐 - D(D) - O(D) - O(D |                             |                           |
| 城西大学水田記念図書館 OPAC                                                                                                    | 紙西大学回書館 / Josai Univ        | enity Library Help Log ou |
| Title: Correlates of circulating C-reactive protein and serum amyloid A concentrations in breast cancer survivors.                                                                                                    |                             |                           |
| Source: Pierce, B L. Breast Cancer Research And Treatment (2008-04-10) ISSN: 0167-6806                                                                                                    |                             |                           |
| データベースから送信された書は情報                                                                                                    |                             |                           |
| この。、小人手方法をご案内します。                                                                                                    |                             |                           |
| ▼フルフェストを必要いフランプで小元によっては興島とさない場合でのツスタ)                                                                                                    |                             |                           |
|                                                                                                    |                             |                           |
| 2)フルテキストリングでDOLEmonEはらた場合にこちらのリングからフルテキストヘアクセスできる場合からります。                                                                                                    |                             |                           |
| Find this anticle in full text trains                                                                                                    |                             |                           |
| ◆冊子体を検索する                                                                                                    |                             |                           |
| 1<br>「                                                                                                    |                             |                           |
| M                                                                                                    |                             |                           |
| WebCat Plus - 他大学図書館所載を検索します。                                                                                                    |                             |                           |
| ◆その他の情報サイトから検索を行う フルテ                                                                                                    | キストの                        |                           |
| Q Google - 記事検索(フルテキストが利用できる場合もあります)                                                                                                    |                             |                           |
| P Scirus - Title Search (フルテキストが利用できる場合もあります) 客内が                                                                                                    | 出ます。                        |                           |
|                                                                                                    |                             |                           |
| Copyright © 2006, EBSCO Industries, Inc. All Right                                                                                                    |                             |                           |
|                                                                                                    |                             |                           |
|                                                                                                    |                             |                           |
|                                                                                                    |                             |                           |
|                                                                                                    |                             |                           |
|                                                                                                    |                             |                           |
|                                                                                                    |                             |                           |
|                                                                                                    |                             |                           |
|                                                                                                    |                             |                           |
|                                                                                                    |                             |                           |
|                                                                                                    |                             |                           |
|                                                                                                    | 💁 ፈላማ <mark>ይ ነው 🚍</mark>   | A 89 62 62 12             |

EBSCO LinkSource (し) フルテキストリンクをさがす 城西大学 OPAC では図書館の所蔵情報が確認できます。

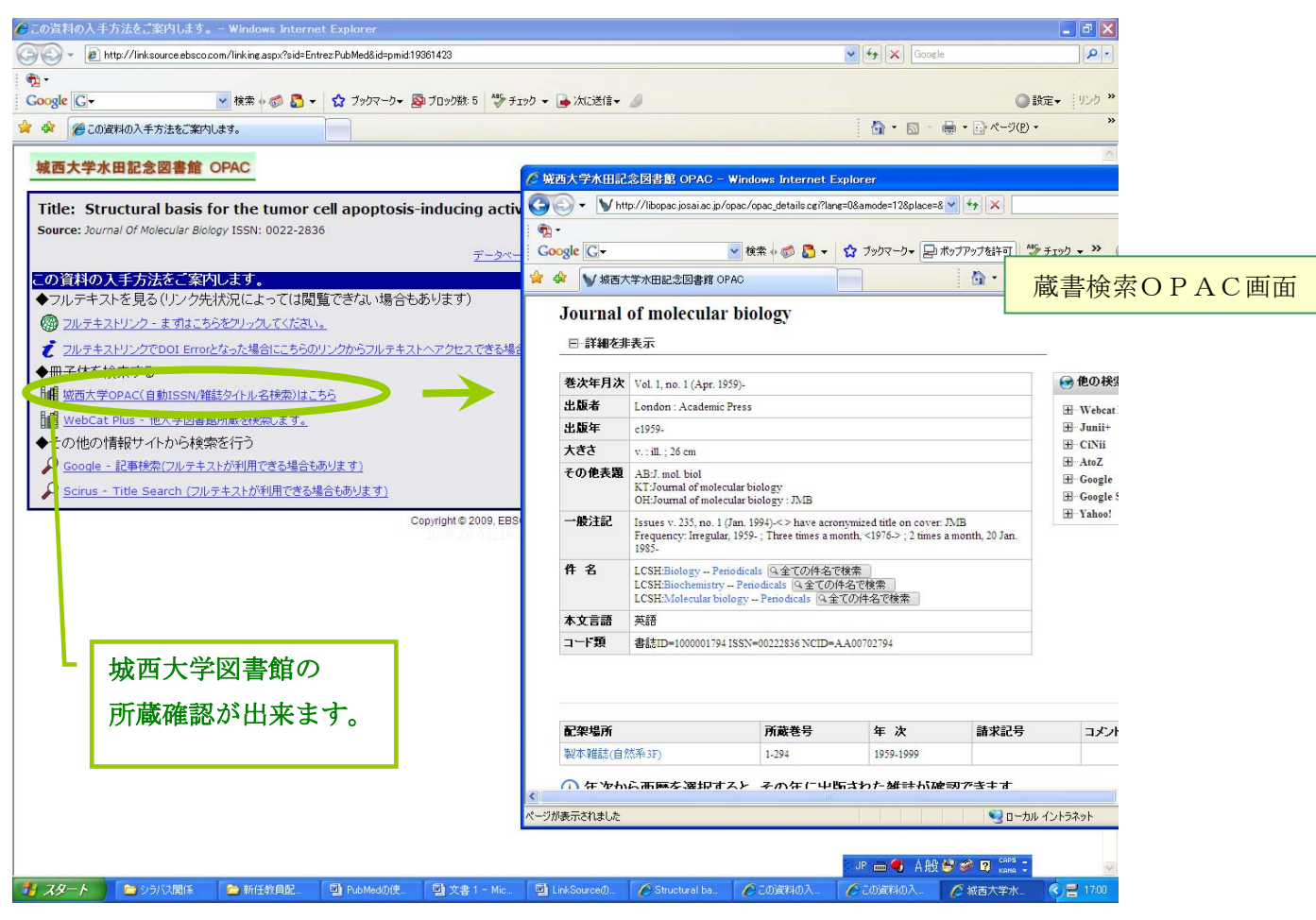

フルテキストが見られない場合は、文献複写の申込み画面へとリンクしてあります。 ID とパスワードを入力し、ログインしてください。

| ◎この資料の入手方法をご案内します。- Windows Internet Explorer                                                                                                    |                                                                                                    |
|----------------------------------------------------------------------------------------------------|----------------------------------------------------------------------------------------------------|
| S + Intp://linksource.ebsco.com/linking.aspx?sid=EntrezPubMed&id=pmid:19361311                                                                                                    | Google                                                                                                    |
|                                                                                                    |                                                                                                    |
| Coogle C+ ★ @ @ ~ \$ \$ 507-0+ & 7590 + \$ \$ 7990 + \$ \$ \$ \$ \$ \$ \$ \$ \$ \$ \$ \$ \$ \$ \$ \$ \$ \$                                                                                                    | 18 · 2 · 0.2 · 0.2 · · · · · · · · · · · · · · · · · · ·                                                                   |
| 😤 🍄 🌀 この資料の入手方法をご案内します。                                                                                                    |                                                                                                    |
| 城西大学水田記念図書館 OPAC                                                                                                    | ▲<br>编西大学四書館 / Josai University Library Heb Log Out                                                                        |
| Source:         Clark, M.A. Journal Of Women's Health (ISSN 1540-9996.)         Volume: 18 Issue: 4 (2009-04-01) p.                                                                                                    | -75 years: results from the cancer screening project for<br>151-459, ISSN: 1540-9996                                       |
| データベースから送信された                                                                                                    | <u>#38:1음4월</u>                                                                                                    |
| この資料の入手方法をご案内します。                                                                                                    | 安写/現物賃借 – Windows Internet Explorer                                                                                        |
| ◆フルテキストを見る(リンク先状況によっ(は閲覧(ござない場合もあります)<br>● フルテキストを見る(リンク先状況によっ(は閲覧(ござない場合もあります)<br>● フルテキストを見る(リンク先状況によっ)                                                                                                    | ttp://libopac.josai.ac.jp/opac-service/srv_ill.php?LANG=0&ISBN=&ISSN=1 💽 😚 🔀 Google                                        |
| 20万千人内シスはのりませんでした。F記での他リングを参照していたさい。     ●冊子はを始奏する     ■     □     □     □     □     □     □     □     □     □     □     □     □     □     □     □     □     □     □     □     □     □     □     □     □     □     □     □     □     □     □     □     □     □     □     □     □     □     □     □     □     □     □     □     □     □     □     □     □     □     □     □     □     □     □     □     □     □     □     □     □     □     □     □     □     □     □     □     □     □     □     □     □     □     □     □     □     □     □     □     □     □     □     □     □     □     □     □     □     □     □     □     □     □     □     □     □     □     □     □     □     □     □     □     □     □     □     □     □     □     □     □     □     □     □     □     □     □     □     □     □     □     □     □     □     □     □     □     □     □     □     □     □     □     □     □     □     □     □     □     □     □     □     □     □     □     □     □     □     □     □     □     □     □     □     □     □     □     □     □     □     □     □     □     □     □     □     □     □     □     □     □     □     □     □     □     □     □     □     □     □     □     □     □     □     □     □     □     □     □     □     □     □     □     □     □     □     □     □     □     □     □     □     □     □     □     □     □     □     □     □     □     □     □     □     □     □     □     □     □     □     □     □     □     □     □     □     □     □     □     □     □     □     □     □     □     □     □     □     □     □     □     □     □     □     □     □     □     □     □     □     □     □     □     □     □     □     □     □     □     □     □     □     □     □     □     □     □     □     □     □     □     □     □     □     □     □     □     □     □     □     □     □     □     □     □     □     □     □     □     □     □     □     □     □     □     □     □     □     □     □     □     □     □     □     □     □     □     □     □     □     □     □     □     □     □     □     □     □     □     □     □     □     □     □     □     □     □     □     □    □ |                                                                                                    |
| ◆ III 」 IPECIER シン<br>Google Gマ<br>Google Gマ                                                                                                    | ★ 検索 小 参 5 マ クックマークマ 日 ポップアップな計可 参 チェック マ >> ○ 目                                                                           |
|                                                                                                    | ン - 文献被写/現物資借 💁 👘 🕞 ページ(P) -                                                                                               |
| ◆その他の情報サイトから検索を行う                                                                                                    | Mizuta Memorial Library                                                                                                    |
| Google - 記事検索(フルテキストが利用できる場合もあります)      横西大                                                                                                    | 牟 水田記念図書館                                                                                                    |
| Scirus - Title Search (フルテキストが利用できる場合もあります)                                                                                                    | / - 文献複写/現物貸借                                                                                                    |
| ◆ 文字書 計画 ティビス来目                                                                                                    |                                                                                                    |
| 1112 フルテキストがオンラインでもOPACでも見つからない場合は文献複写依頼をご利用ください )  ① 利用者                                                                                                    | MD・バスワードを入力し、ログインしてください。                                                                                                   |
| 2009.<br>利用者[D-1                                                                                                    |                                                                                                    |
| パスワード:                                                                                                    |                                                                                                    |
|                                                                                                    |                                                                                                    |
|                                                                                                    | +++>2.10                                                                                                    |
| ログチルー)<br>利用単面の<br>パスワート                                                                                                    | ップ利用者加上しなワードを入力し「実行」ボターを少っかしてください。<br>まは、またまで学習報告後何に3000がた入りしてください。<br>がは、非用者カードの印色番号を入力してくたさい。<br>が可収方は1回番集まする利用。さわせください。 |
|                                                                                                    |                                                                                                    |
|                                                                                                    | ◎ 城西大学 水田記念図書館                                                                                                    |
|                                                                                                    |                                                                                                    |
|                                                                                                    |                                                                                                    |
|                                                                                                    | JP 画 🌒 A 艘 😂 🌮 🔘 🖏 🗉                                                                                                    |
| 🔽 🔧 🚽 ジラハス関係 💭 新任教員配 🔮 Pub Med ()(使 🔤 文書 1 - Mic 🛃 Link Source ()                                                                                                    | - 🕐 Comprehensi. 🖉 この資料の人 🌈 この資料の人 🌈 ログイン - 文 🔇 🧟 🗧 17:10                                                                  |

著作権に関する事項の同意しますにチェックし、申込ボタンを押すと、文献の情報(論題、論文の 著者、雑誌名、巻・号・ページ、発行年など)が自動で入力されます。

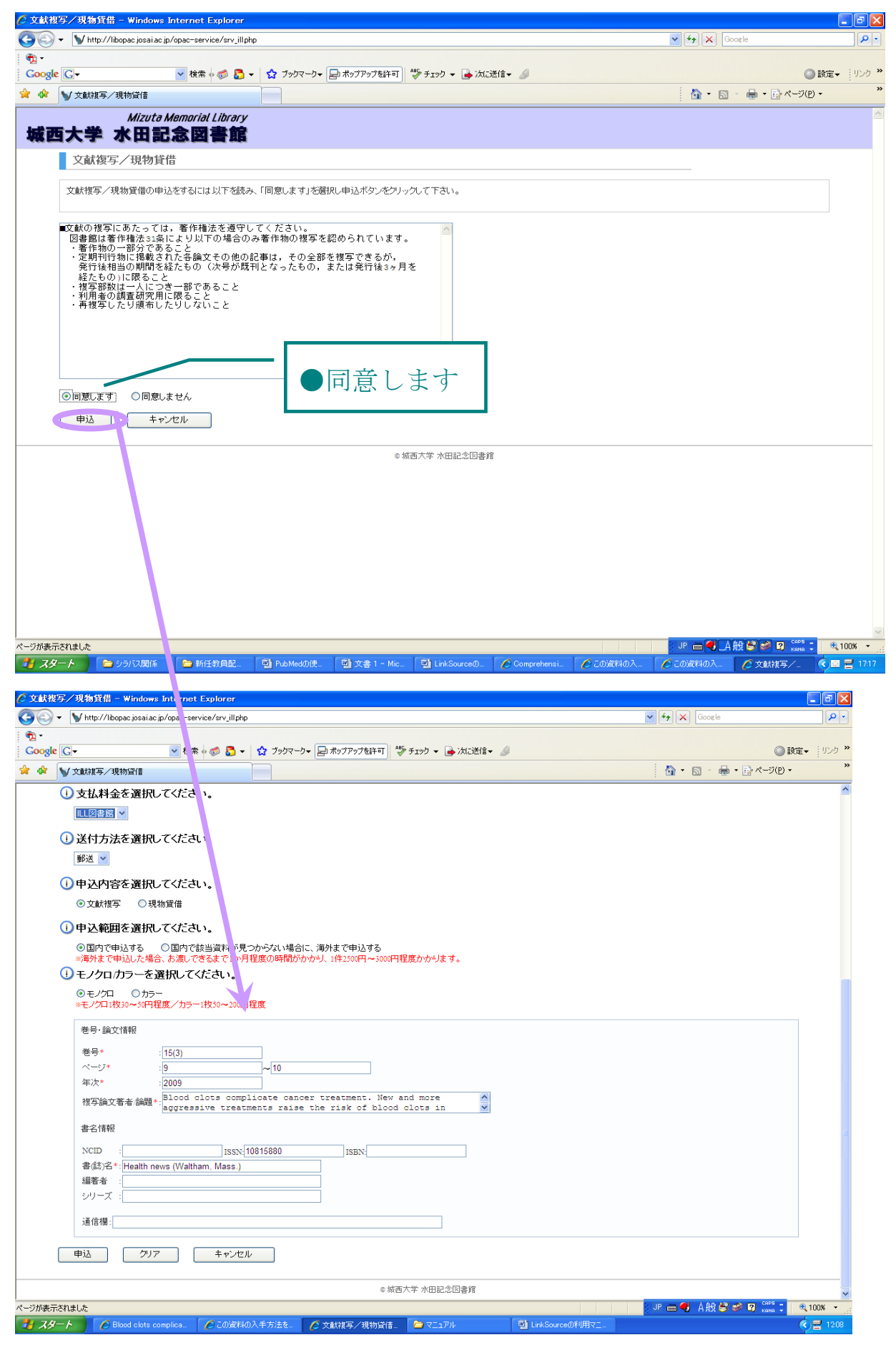